### 安否確認システム 緊急連絡先登録方法

①安否確認システムにログインする

以下のURLにアクセスしログインする もしくは QRコードにアクセスする

#### **くURL> どちらでもOK** <u>https://asp23.emc-call3rd.jp/mchc-group/</u> <u>https://asp23.emc-call4th.jp/mchc-group/</u>

<ログイン画面>

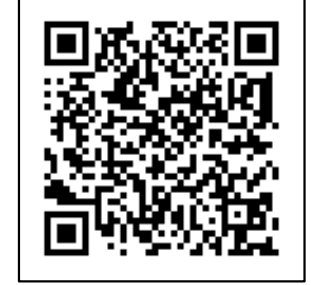

【QRコード】

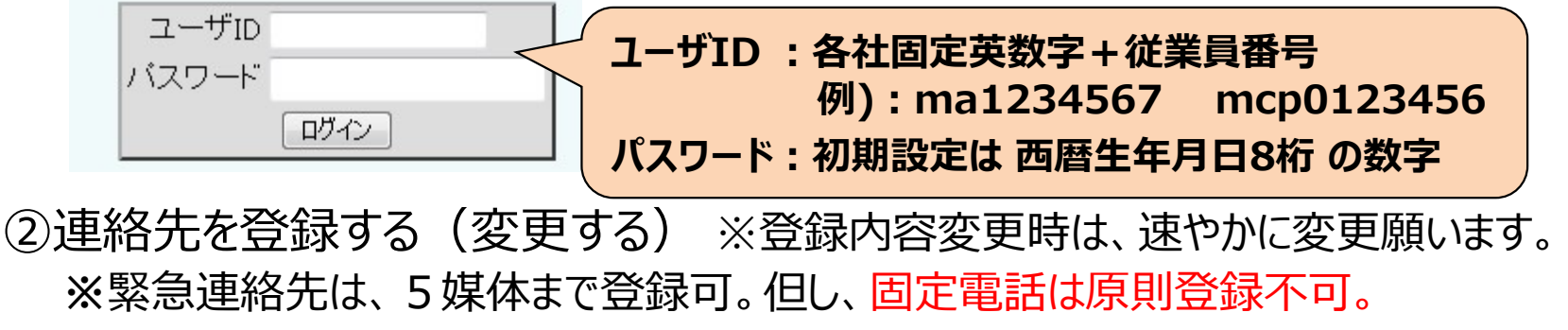

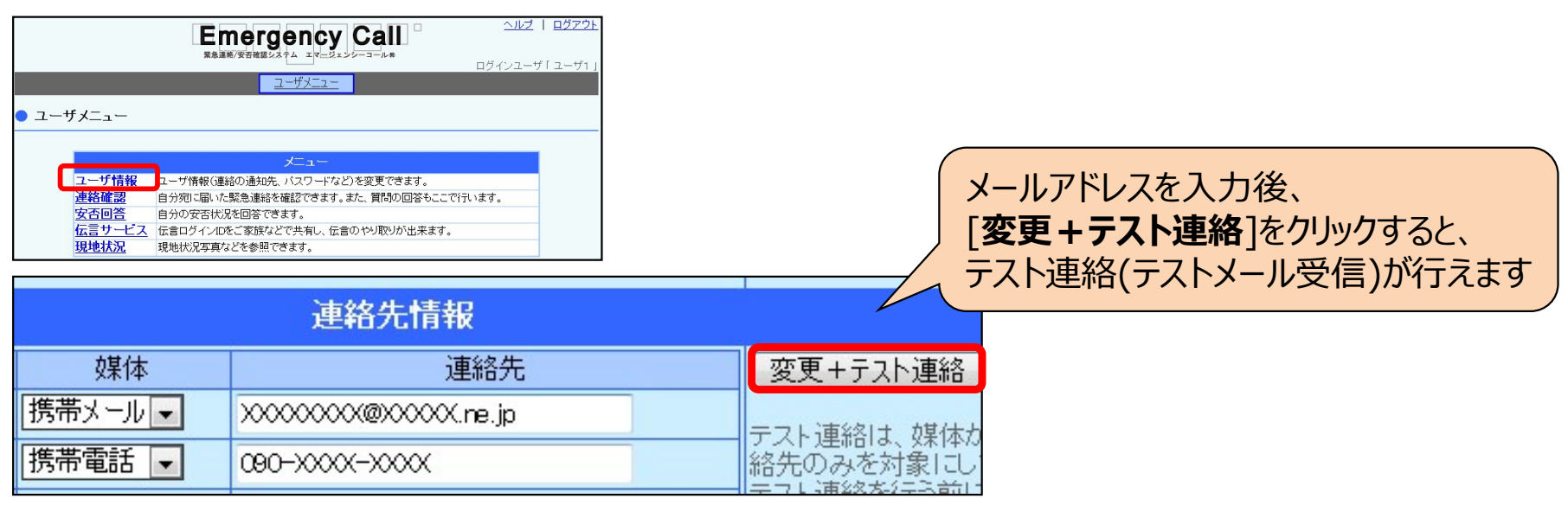

## 安否確認システム アプリ登録方法

①スマートフォンから「安否確認システム」にログインし「スマートデバイス用アプリ」をタップします。 ダウンロードをタップすると、アプリケーションの インストール画面が表示されますので手順に 従ってインストールします。

端末に【アプリアイコン】が表示されます。

②アプリインストール後、安否確認システムの 「スマートデバイス用アプリ」をタップします。 「起動または初期設定」をタップすると エマージェンシーコール(安否確認システム)の アプリが起動されます。

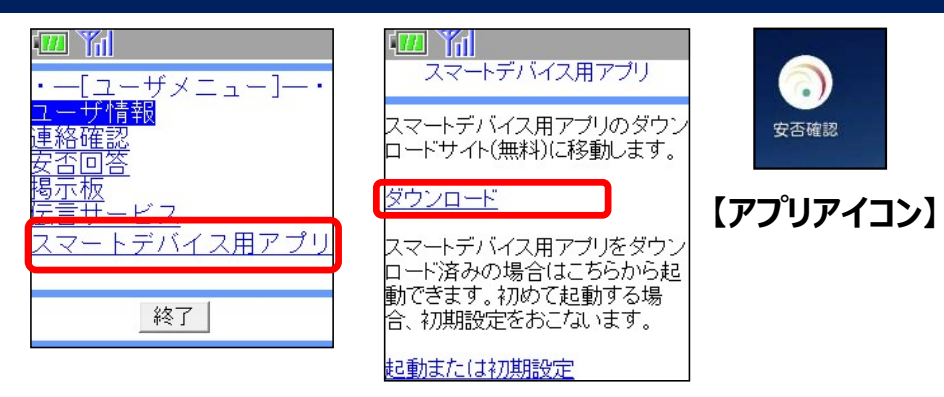

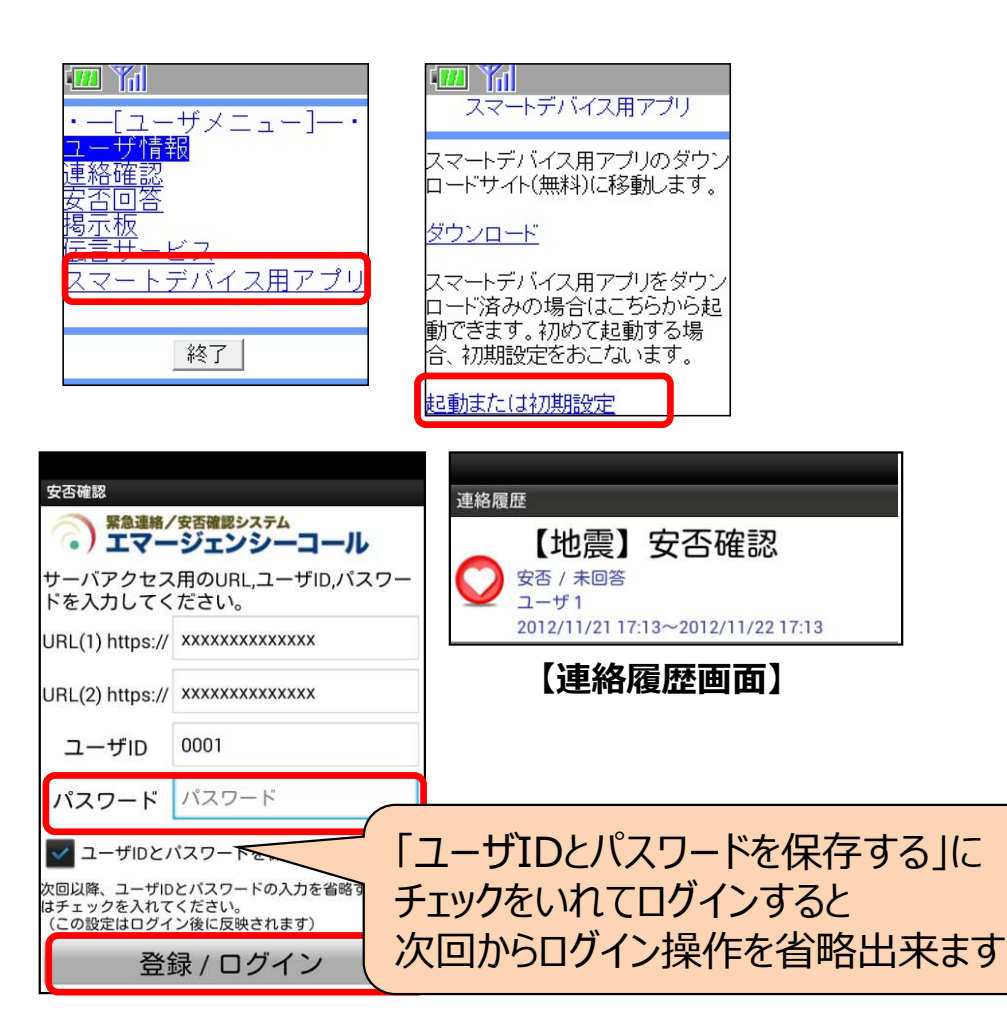

 ③初期設定画面が表示されますので
[パスワード]を入力します。
「登録/ログイン」をタップし、連絡履歴画面が 表示されたら、初期設定完了。
※上記手順にて設定すると、URL(1)(2)及び ユーザIDが自動入力されます。
直接アプリを起動した場合は、URL(1)(2) 及びユーザIDを、手入力してください。

# 安否確認システム 回答方法

#### ①地震発生時や訓練時、安否確認のメール、電話を受け取る

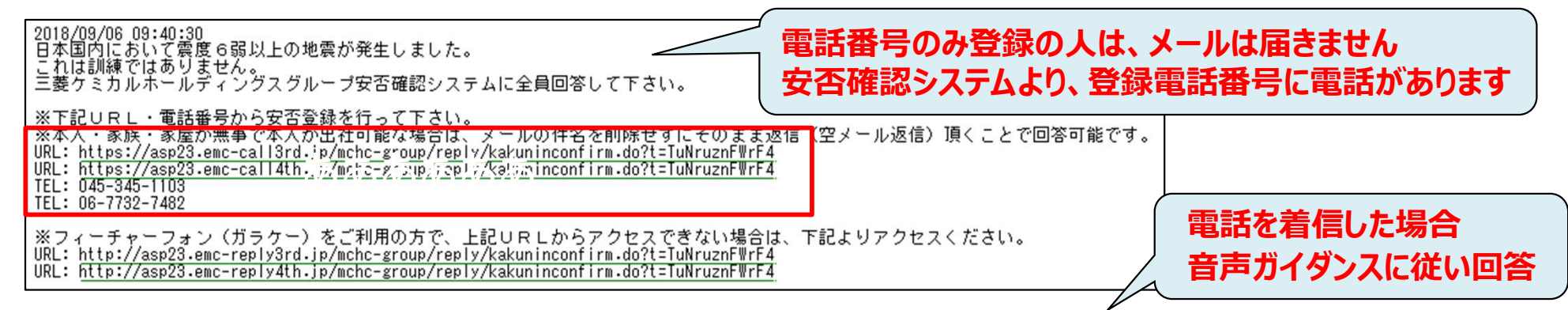

②メールのURLにアクセスもしくは電話で安否を回答をすれば、完了!

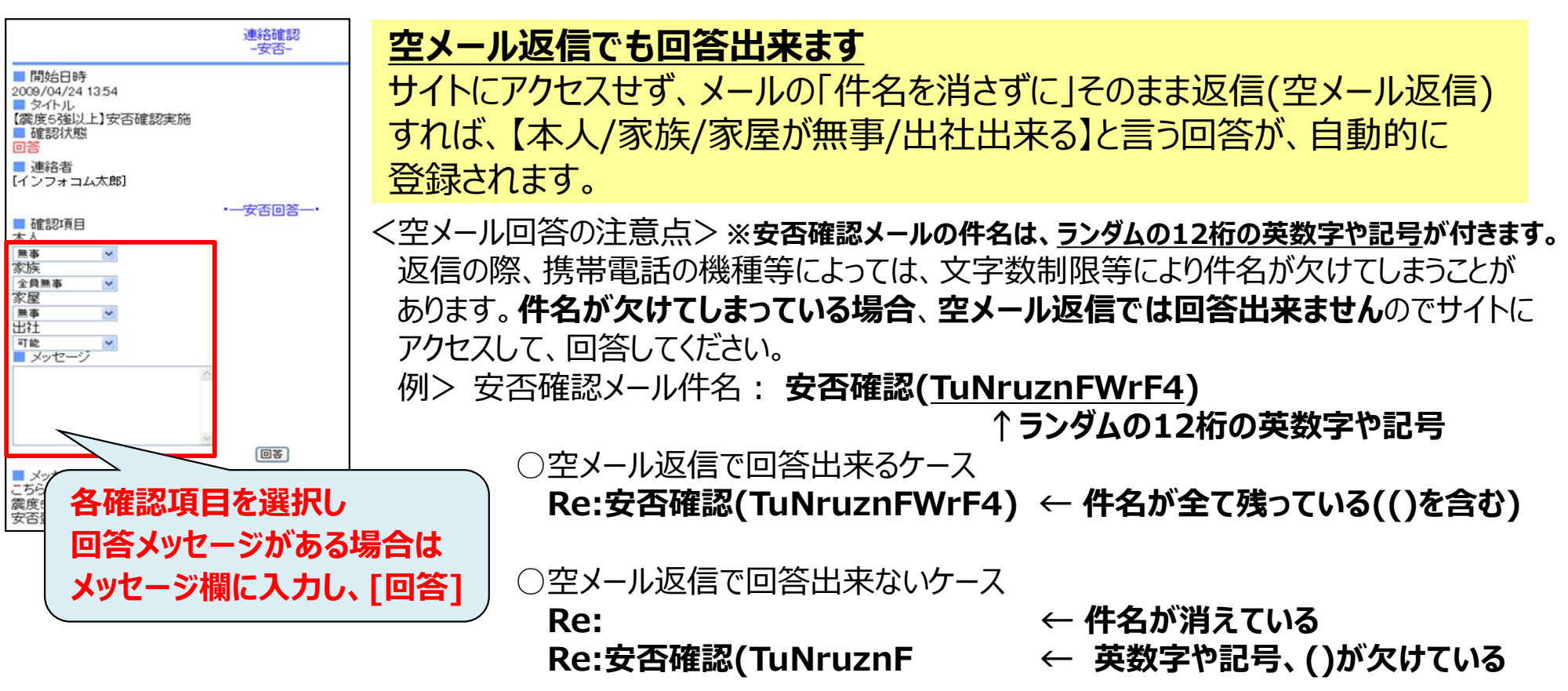